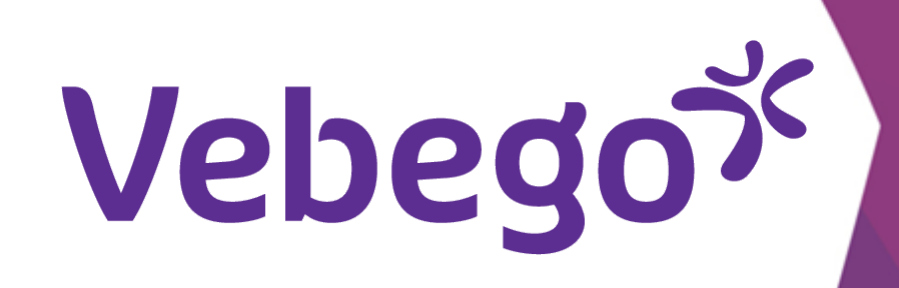

## Inloggen in de ORTEC APP ESS 7 op mijn smartphone

Wat moet je doen voordat je de eerste keer inlogt met de ORTEC app?

- Wat heb je nodig? Je mobiele telefoon
- Je zakelijke emailadres
- Je wachtwoord (van je zakelijke emailadres)

#### **Installeer de ORTEC app** 1

Installeer de ORTEC app op je telefoon als je dit nog niet gedaan hebt.

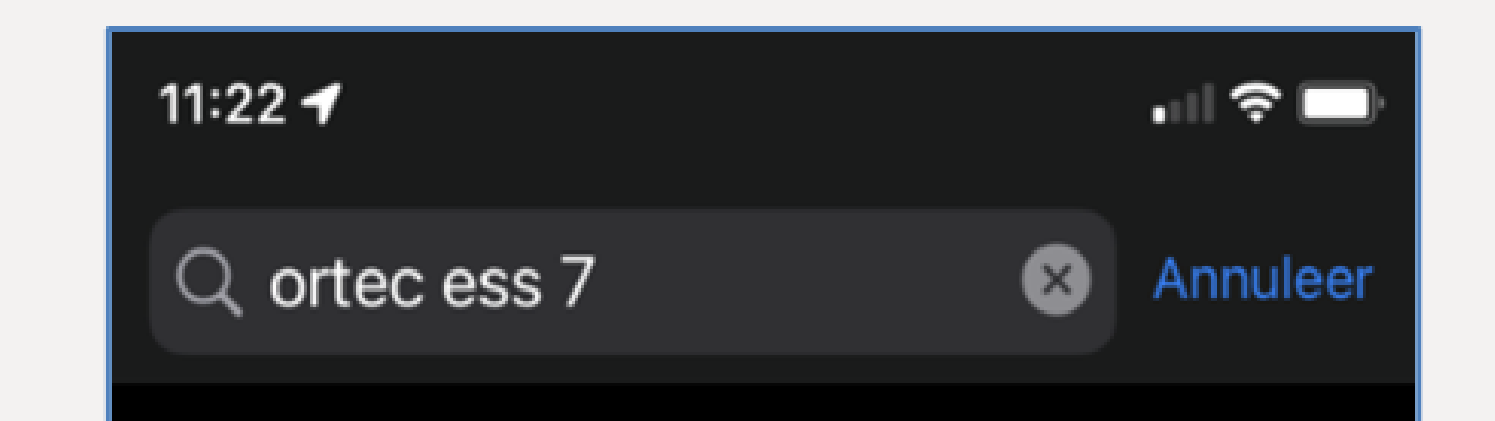

- Op Apple telefoons kan je dat doen in de App Store.

- Voor andere telefoons kan dat bij Google Play Store.

#### Inloggen 2

• Na het downloaden open je de ORTEC app door te tikken • op het icoon.

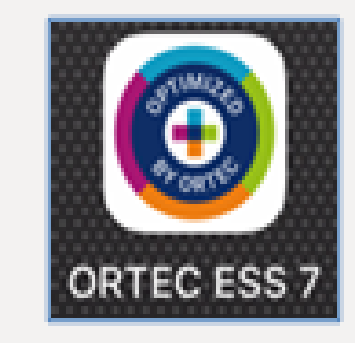

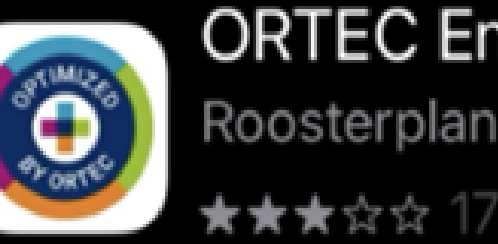

ORTEC Employee Self. Roosterplanning app Download

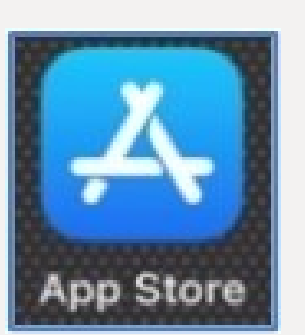

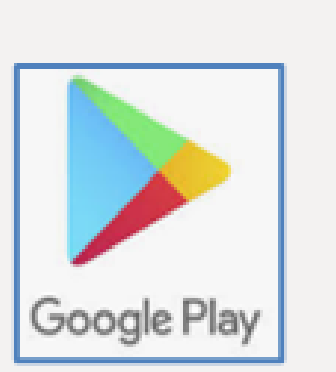

# Je ziet nu het volgende scherm.

#### Tik op 'Inloggen'.

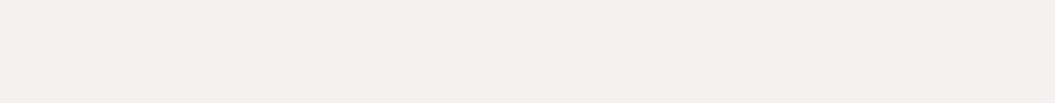

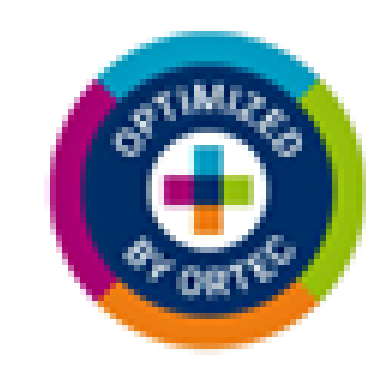

#### Welkom

Selecteer hieronder een optie om de app te openen.

INLOGGEN

#### Koppelen 3

- Vul bij organisatiecode VBGAP (hoofdletters).

#### Tik op 'KOPPELEN'.

ORTEC VUL JE ORGANISA DECODE IN OM TE VERBINDEN MET JOUW APP. KOPPELEN Heb je geen code?

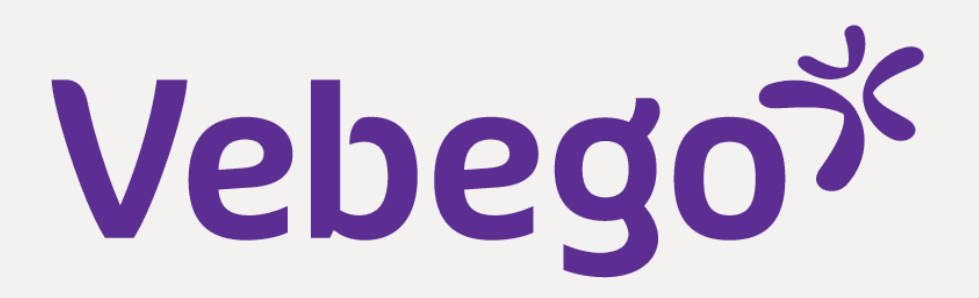

#### Welkom 4

- Tik op 'Ga verder met Vebego account'

#### Zakelijk emailadres invullen 5

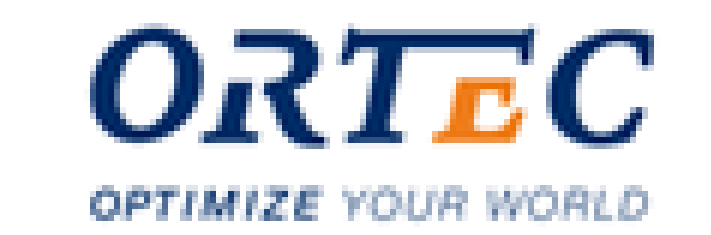

#### Welkom

Meld u aan bij ORTEC om door te gaan naar Relevance app (vebegoenv3acceptance).

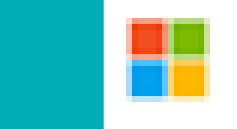

Ga verder met Vebego account

| Voer je zakelijk emailadres in. | Vebego                                                  |
|---------------------------------|---------------------------------------------------------|
|                                 | Aanmelden<br>Gebruik uw email adres om aan te melden    |
| Tik op 'Volgende'.              | Hebt u geen toegang tot het account?<br>Vorige Volgende |
|                                 | 🔍 Aanmeldingsopties                                     |

## Vebegox

## **6** Wachtwoord invoeren

#### • Voer je wachtwoord in.

- •

#### • Tik op 'Aanmelden'.

- •

| Wacht | twoord         | u invoer | en    |       |
|-------|----------------|----------|-------|-------|
| Wacht | woord vergeten |          |       |       |
|       |                |          | Aanme | elden |
|       |                |          |       |       |
|       |                |          |       |       |
|       |                |          |       |       |
|       |                |          |       |       |
|       |                |          |       |       |

## Identiteit bevestigen

Bevestig je identiteit, door te kiezen voor 'Sms verzenden naar'.

- • Je ontvangt nu een sms met een code.

| Annule                 | er 🗎 )so                         | ftonline.c         | om 🗚        | C   |
|------------------------|----------------------------------|--------------------|-------------|-----|
| Ň                      | lebego X                         |                    |             |     |
|                        | Iemand@vebi                      | igo.com            |             |     |
| Beve                   | estig uw                         | identite           | it          |     |
| $\square$              | Sms verzen                       | den naar +XX       | 0000000     | 70  |
| Ľ                      | Bellen naar                      | +XX XXXXXX         | 0070        |     |
| Meer inf               | ormatie                          |                    |             |     |
| Zijn uw v<br>https://a | verificatiemeth<br>ka.ms/mfasetu | oden actueel?<br>p | Controleren | ы   |
|                        |                                  |                    | Annuler     | ren |
|                        |                                  |                    |             |     |
|                        |                                  |                    |             |     |
|                        |                                  |                    |             |     |
|                        |                                  |                    |             |     |
| Gebruik                | svoorwaarden                     | Privacy en co      | okies       |     |
|                        |                                  |                    |             |     |

Annalyze Constraint Second A

|                          | Annuleer Softonline.com AA C                                                                                |
|--------------------------|----------------------------------------------------------------------------------------------------|
|                          | Vebego<br>Iemand @vebego.com                                                                                |
|                          | Code invoeren                                                                                               |
| er de ontvangen code in. | Er is een sms-bericht verzonden naar het telefoonnummer +XX XXXXXXXX70. Voer de code in om u aan te melden. |
|                          | Code                                                                                                    |
|                          |                                                                                                    |
|                          | Meer informatie                                                                                             |
| p 'Verifiëren'.          | Verifiëren                                                                                                  |
|                          |                                                                                                    |
|                          |                                                                                                    |
|                          |                                                                                                    |
|                          |                                                                                                    |
|                          |                                                                                                    |
|                          | Gebruiksvoorwaarden Privacy en cookies                                                                      |
|                          | $\langle \rangle$ $\triangle$ $\oslash$                                                                     |
|                          |                                                                                                    |

| • |  |  |  |
|---|--|--|--|
| • |  |  |  |
| • |  |  |  |
| • |  |  |  |
|   |  |  |  |

#### Na het 'Verifiëren' zie je dit scherm. Je bent nu succesvol ingelogd!

- •

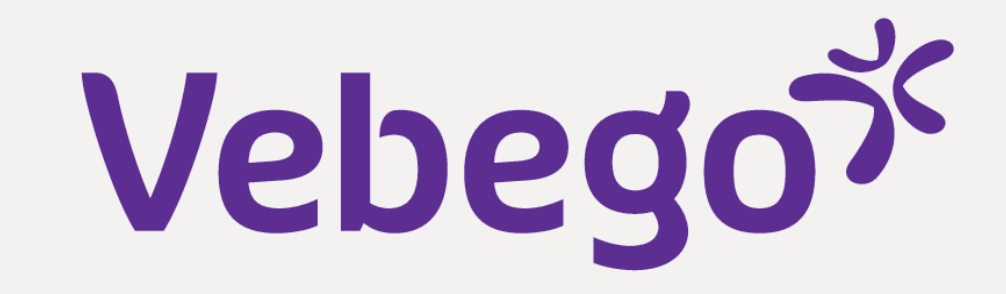

| CRTEC          | C Employee Self Serv                   | rice 🔿 |
|----------------|----------------------------------------|--------|
| ROOSTER        | WORKFLOW                               | ≡ MEER |
| ≡ ≅ <          | SEPTEMBER 2022                         | >      |
|                |                                        |        |
|                | LAAD VORIGE DAGEN                      |        |
| • vrijdag 16 s | eptember                               | >      |
| 20:00<br>22:30 | MOZA-3<br>3100021512E ObjectleiderNaam |        |
| zaterdag 17    | september                              | >      |
| <b>#</b> 3     | e hebt geen diensten voor dez          | e dag  |

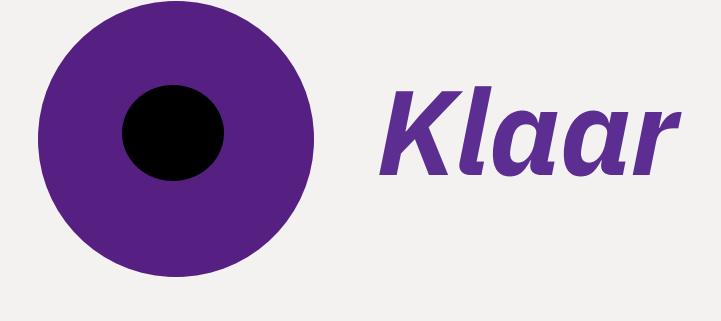